## 中鋼報名系統操作流程說明

報名網址: <u>https://csc2023.nsysu.edu.tw/csc/</u> 報名時間:112.06.01(四) 09:00 至 112.06.14(三) 17:00

## 【壹、首次報名】

一、首次報名:點選『報名系統』或『登入』皆可看到『首次報名』

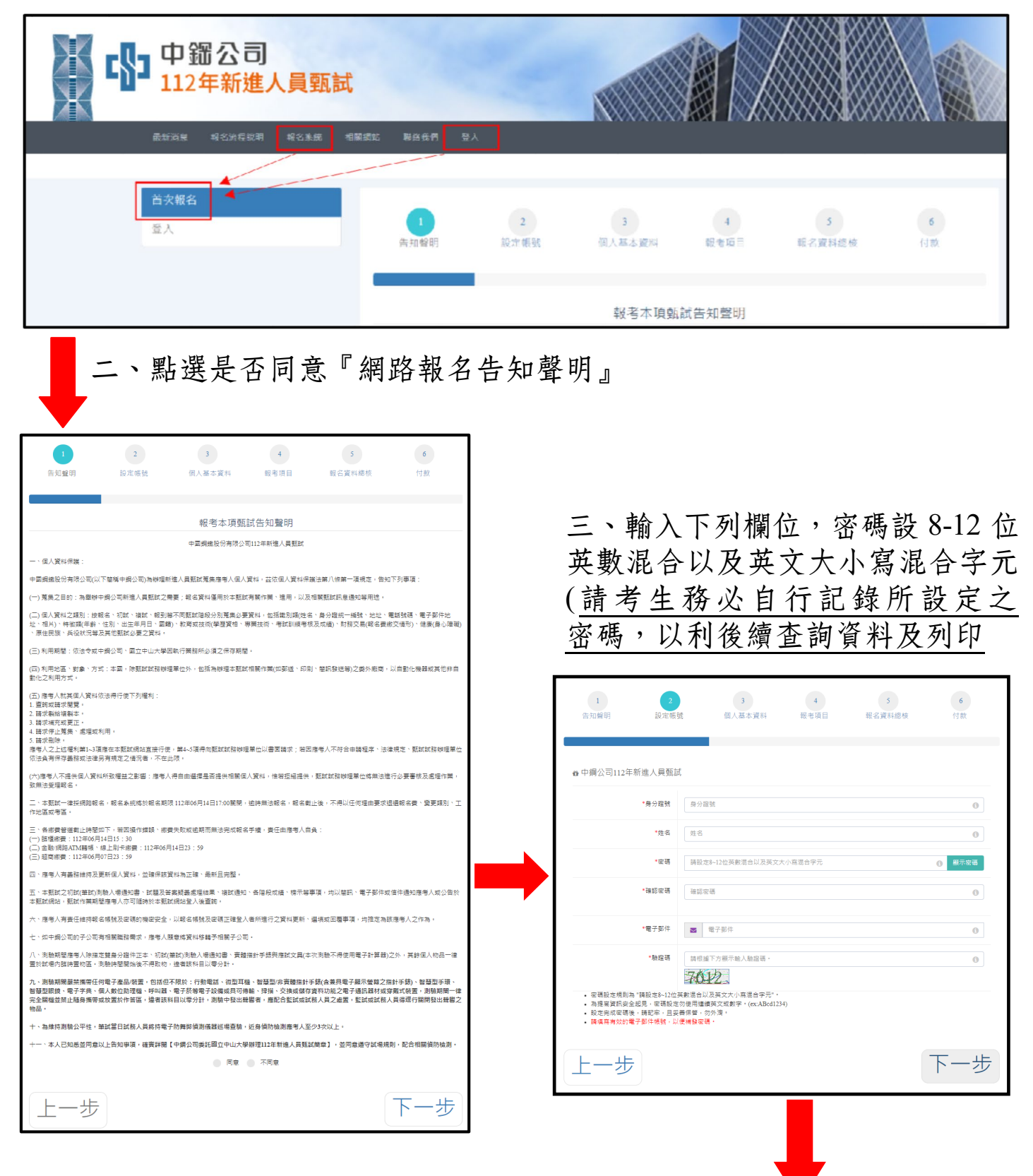

四、系統直接帶出『身分證號』、『姓名』、『電子郵件』;點選報考身分並 上傳照片,細項規定如下列截圖說明。

| 1 2<br>告知聲明 設定          | 3 4 4 個人基本資料 報考項目                                                                                                    | 5 6<br>報名資料總核 付款 |        |                                                                                    |
|-------------------------|----------------------------------------------------------------------------------------------------|------------------|--------|------------------------------------------------------------------------------------|
| 奋中鋼公司112年新進人員到<br>*身分趨勢 | ât                                                                                                    |                  |        |                                                                                    |
| *姓名                     | ●一般身分〇小地區子弟○原住民〇原制優等封象員工子                                                                                                    | ÷ά               | *上傳大頭照 | 選擇檔案 未選擇任何檔案                                                                       |
| *電子部件                   |                                                                                                    | _                |        | 請上傳近兩個月之照片檔,並須符合中華民國國民身分證規格<br>圖檔畫素至少需 350 x 450 (3.5×4.5cm)<br>圖檔副檔名限 PNG,JPG,GIF |
| *上導大蔬菜                  | 選擇理整,未遵理任何德新<br>講上較近而但月2時時後,並還供合中帶民國面民勢分縮現<br>當陽盡業至少得350 x450 (354-5cm)<br>國電調律者(於PC-JPC-GT<br>調理上一帶服長後,自己採用於局對<br>等個長多級有些局分項(350-x450<br>開片性指必要正由,位上面顯示為操<br>若無正向的照片電,時自行都改 | 植                |        | 請選擇上傳檔案後,自行按照比例裁剪<br>存檔後系統會自動另存成350 x 450<br>照片檔務必要正向,依上面顯示為準<br>若無正向的照片檔,請自行修改    |

### 非一般身分報考需檢附相關資料說明如下

| *報考身分 | <ul> <li>○一般身分 ● 小港區子弟 ○ 原住民 ○ 限制優惠對象員工子女</li> <li>● 考生本人或其一親等直系血親尊親屬,於92年06月14日以前,即連續無中斷設籍於小港區至今<br/>日本人於111年12月14日以前,即連續無中斷設籍小港區至今者<br/>於112年07月27日(四)後請直接列印「委託書」,並於右上方註明報名類組及初試(筆試)入場通知書之應<br/>考證號碼並經簽章後<br/>於112年08月09日(三)前(限以郵戳日期為憑,逾期不受理)<br/>以掛號郵寄至81233高雄市小港區中鋼路1號「中鋼公司人力資源處任用組(A11)」<br/>以利查驗是否符合設籍年限資格。</li> </ul> |
|-------|----------------------------------------------------------------------------------------------------|
|       |                                                                                                    |

| *報考身分 | ○ 一般身分 ○ 小港區子弟 ● 原住民 ○ 限制優惠對象員工子女                                                                                                    |
|-------|----------------------------------------------------------------------------------------------------|
|       | ●於112年07月27日(四)至112年08月09日(三)間(以郵戳日期為憑,逾期不受理),將戶籍謄本(或戶口名<br>簿影本)右上方註明報名類組及初試(筆試)入場通知書之應考證號碼,以掛號郵寄至81233高雄市小港區<br>中鋼路1號「中鋼公司人力資源處任用組(A11)」。 |

| *報考身分 | ○ 一般身分 ○ 小港區子弟 ○ 原住民 ● 限制優惠對象員工子女        |
|-------|------------------------------------------|
|       | 員工身分證號碼:<br>家屬姓名:<br>● 因公殉職員工之子女         |
|       | ○ 在職死亡人員之子女                              |
|       | ○ 民國90年至95年期間依「從業人員優惠離退專案處理要點」已辦理離退人員之子女 |

|                                                                           | *生日             | 民國 講選擇 💙 年 講選擇 ষ 月 💙 日                                                                                                    |
|---------------------------------------------------------------------------|-----------------|----------------------------------------------------------------------------------------------------|
| 五、系統各填報欄位:                                                                | * 住別            | 男                                                                                                    |
| 教育程度為報考甄試職位類                                                              | *兵役狀況           | <ul> <li>○ 役単</li> <li>○ 服役中</li> <li>○ 免役、停役或尚未服役・原因: □ 長役抗況原因     <li>( 編取免役、停役或尚未服役需導寫原因、女性可免導、)</li> </li></ul>       |
| 別之依據,請確實填寫,報                                                              | *教育程度           | 宮山嶺                                                                                                    |
| 名完成後無法修改,若有不<br>符影響考生權益,概由考生                                              |                 | [19] 丁 494.<br>教育程度為報書甄試難位類別之依據,議確實境高,完成報名即無法修改,若有不符影響者生權益,概由者<br>生自行負责。                                                  |
| 自行負責。                                                                     | 聯絡電話            | 聯絡電話(日) -  分機:<br>(ex:04-22985966 分機:336)<br>聯絡電話(改) -  分機:<br>(ex:04-22985966 分機:337)<br>*行動電話 - (ex:0912-345678)        |
|                                                                           | *通訊地址           | 讀攝理發布 讀攝症 ▼ 居住鄆 (僅輸入數字)<br>門牌街道<br>※將以通訊地址做後總群絡。<br>※因謝覽器成本支援問題,如果通訊地址的下拉攝單無法正常顯示,煩請重新選擇您的「居住縣市」或 使用<br>Google Chrome瀏覽器。 |
|                                                                           | *戶轉地址           | □ 同上<br>請攝摆發市 請選提 <b>&gt;</b><br>居住軍                                                                                      |
|                                                                           | *義高學歷           | 國內     ▼     高中職(自行填寫)     ▼       學校名稱     (若無壒項請自行填入學校全名)       畢業科系     (                                              |
| 學歷記診時間請確實值官,                                                              |                 | 修築期間民國 請選擇 > 年 請選擇 > 月至 請選擇 > 年 請選擇 > 月                                                                                   |
| <u>最高學歷與次高學歷</u> 之修業<br>期間不得重複。                                           | *次高學歷           | 回内 v     回中(自行境高) v       學校名編     (若無墨頂譜自行填入學校全名)       畢業科系     若次產學歷無科系・請損無・                                           |
|                                                                           |                 | 修栗期間民亟 諸選擇 ✔ 年 諸選擇 ✔ 月至 諸選擇 ✔ 年 諸選擇 ✔ 月                                                                                   |
|                                                                           | "緊急聯絡人          |                                                                                                    |
|                                                                           | *繁急联络人關係        |                                                                                                    |
|                                                                           | *緊急聯絡人電話        | (ex:07-3123456 \ 0912-345678)                                                                                             |
| 選擇『特殊考場服務』需填<br>寫 <u>身心障礙類別及所需服</u><br>務,並上傳證明文件, <u>筆試</u><br>當天帶至考場供查驗。 | 特殊者場服務          | ○ 申請特殊考場股报 ⑧ 不需要<br>(持有相關證件且書特殊考場服務體於下方空白處說明身心障礙類別及所需服務,若不需要服務則不用填。)                                                      |
|                                                                           | 上一步             | 下一步                                                                                                    |
|                                                                           |                 |                                                                                                    |
| 特殊考場服務 ● 申請特殊考場服務 ○ 不需要<br>(持有相關證件且需特殊考場服務                                | 請於下方空白盧說明身心障礙   | 頻別及所需服務,若不需要服務則不用填。)                                                                                                    |
| ▲ 建建 備 新 小 想 掉 吐 叩 備 茶                                                    | 身心障礙及需要特殊 考場服務。 | 之相關證明文件,並於筆試測驗當天攜至供監                                                                                                    |

- 六、點選1.『甄試職位』及『甄試類別』後,即會出現2.報名費用980元 (不含繳款手續費),再3.選擇『付款方式』
  - 1.『報考項目』有下列選項:
     師級:機械、電機、工業工程、市場開發
     員級:機械、電機
  - 2. 『付款方式』及截止時間:
    - 臨櫃繳費截止時間:112.06.14(三)15:30
    - 金融 ATM/網路 ATM 轉帳/線上刷卡繳費截止時間:112.06.14(三)23:59
    - 超商繳費截止時間:112.06.07(三)23:59

| 1<br>告知聲明                                                      | 2<br>設定帳號                                                                                                    | 3 個人基本資料                                                       | 4 報考項目                                  | 5 報名資料總核                                        | <b>6</b><br>付款                    |
|----------------------------------------------------------------|----------------------------------------------------------------------------------------------------|----------------------------------------------------------------|-----------------------------------------|-------------------------------------------------|-----------------------------------|
| ☆ 中鋼公司                                                         | 12年新進人員甄試                                                                                                    |                                                                |                                         |                                                 |                                   |
| 甄試職位:(                                                         | 〕師級職位 ● 員級職位                                                                                                    |                                                                |                                         |                                                 |                                   |
| 甄試類別:<br>「請先詳閱 <b>韋</b>                                        | 員級-電機 ∨<br>名簡章說明內容,每人僅可                                                                                                    | 揮一類組報考:請慎重考慮                                                   | ■後再報名・報名期間                              | 得於本專區申請取消報名,                                    | 並辦理退費(報名                          |
| 時非採郵局員<br>類組・」                                                 | (台灣銀行帳戶者將扣除電匯                                                                                                    | 手續費30元後退還餘款);                                                  | 跟名載止後不得以任何<br>                          | 可理由要求取消報名、退還朝                                   | 服名費、變更報考                          |
| 報名費                                                            | 用:新台幣 <b>980</b> 元                                                                                                    | 整                                                              |                                         |                                                 |                                   |
| *付款方式 (1<br>〇 信用卡 (C<br>網站查詢總調<br>〇 現金/ATM<br>網路銀行,輯<br>若至超商繳票 | ypes of Payment): (建議使用<br>edit Card, VISA, MASTER a<br>?登錄情形。<br>轉帳(1.超商繳款: 7-11、OK<br>!帳後調立即確認帳戶內是否<br>!截止時間: 112/06/07 23:59 | 用Chrome瀏覽器)<br>nd JCB),刷卡後請立即到<br>、全家、萊爾富,代收款專<br>已扣款完成,並於超商繳裏 | 文電發卡銀行確認是否<br>9月繳款證明請妥為保<br>§次7個工作日,或轉f | 刷卡成功,並請於繳費後次<br>管以備查對,2.臺銀各分行編<br>長後次2個工作日至網站查詢 | 3個工作日起,至<br>激款、ATM轉帳、<br>激費登錄情形。) |
| Ŀ-                                                             | 步                                                                                                    |                                                                |                                         |                                                 | 下一步                               |
| L                                                              |                                                                                                    |                                                                |                                         |                                                 |                                   |

選擇下一步後,進行報名資料總核

| 1              | 2                                                    | 3                  |            | 4                             | 5                              | 6   |
|----------------|------------------------------------------------------|--------------------|------------|-------------------------------|--------------------------------|-----|
| 知聲明            | 設定帳號                                                 | 個人基本資              | 料          | 報考項目                          | 報名資料總核                         | 付款  |
| <b>(</b> ) 個人基 | 本資料                                                  |                    |            |                               |                                |     |
| 姓名             | 國民身分詞                                                | 登統一編號  性           | 「別」        | 出生<br>日期                      |                                |     |
| 通訊住址           |                                                      |                    |            |                               |                                |     |
| 戶籍地址           |                                                      |                    |            |                               |                                |     |
| 電話             | 聯絡電話(日):<br>聯絡電話(夜):<br>行動電話 :<br>緊急聯絡人:<br>緊急聯絡人電話: |                    | Email      |                               |                                |     |
| 兵役狀況           | 役畢                                                   |                    | ★ 教育<br>程度 | 大學                            |                                |     |
| 最高學歷           | 學校名稱: 國立中山大島<br>學校系所: 電機工程學系<br>修業期間: 99 年 9 月~1     | 』<br>ミ<br>03 年 6 月 | 次高<br>學歷   | 學校名稱: 副<br>學校系所: 約<br>修業期間: 9 | 高雄中學<br>無<br>6 年 9 月~ 99 年 6 月 |     |
| ☑報考項           | ∃★                                                   |                    |            |                               |                                |     |
| 報考身分           |                                                      | 甄試職位               |            |                               | 甄試類別                           |     |
| 一般身分           |                                                      | 師級                 |            |                               | 師級-電機                          |     |
|                | 開報名資料,並且已                                            | 確認資料無誤             |            |                               |                                | 資料確 |

七、選擇『信用卡』付款→即可於<mark>線上立即繳款</mark> 選擇『現金/ATM』付款→<mark>產生個人繳費帳號繳款單</mark>

|                  | 1<br>告知聲明       | 2<br>設定帳號  | 3<br>個人基本 <i>負</i> 料         | 4<br>報考項目     | 5 载名資料總核                   | <b>6</b><br>付款  |                        |
|------------------|-----------------|------------|------------------------------|---------------|----------------------------|-----------------|------------------------|
|                  | ● 中鋼公司112年      | ≕新進人員甄試    |                              |               |                            |                 |                        |
|                  |                 | 報考身分 /     | 小湛區子弟                        |               |                            |                 |                        |
|                  |                 | 頭試職位       | 員級職位                         |               |                            |                 |                        |
|                  |                 | 與試練別       | 貝 <mark>级-</mark> 電機         |               |                            |                 |                        |
|                  |                 | 報名費用 荐     | 戦名響用:新台幣 <b>980</b> 元幣       |               |                            |                 |                        |
|                  |                 | 付款方式       | 信用卡 (Credit Card, VISA, MAS? | TER and JCB ) |                            |                 |                        |
|                  | 〔上一步            | ÷          |                              |               |                            | ┉┉₼款            |                        |
| I                |                 |            |                              |               |                            | Ţ               |                        |
|                  |                 |            |                              |               |                            | 信               | 用卡付款                   |
| 請確認您             | 的付款資料,確         | 認後將導入      | 銀行端進行後續作業                    | × •           |                            |                 |                        |
| 經信用卡<br>Please ( | ·公司授權成功後        | ,若欲退費      | ,請洽 台端報名款                    | 、別業務單位,       | 以原卡退刷。<br>nevt step of pro | codures upon r  | eview and confirmation |
| To obtai         | in a refund aft | er the cre | dit card has been            | successfully  | y authorized, pl           | ease contact th | he organizer with your |
| original         | card.           |            |                              |               |                            |                 |                        |
| 2                |                 |            |                              | 交易明           | <b>約</b>                   |                 |                        |
|                  | 付款              | 類別(Pay Ty  | ype)教務處/中國鋼鋼                 | 載股份有限公        | 司112年新進人員動                 | 瓦試              |                        |
|                  | 您的付款            | 款金額(Amou   | unt) 980 元                   |               |                            |                 |                        |
|                  |                 | ema        | ail                          |               |                            |                 |                        |
|                  |                 |            | 確認                           | (Confirm) 取済  |                            |                 |                        |

|      |                                 | ENGLISH |
|------|---------------------------------|---------|
| 商家名稱 | 國立中山大學                          |         |
| 訂單編號 | 33692d2cba90e0c4845             |         |
| 訂單描述 | 教務處/中國鋼鐵股份有限公司112年新進人員甄試        |         |
| 交易金額 | TWD <b>\$980.00</b>             |         |
| 卡片類型 | VISA 👥 📭                        |         |
| 信用卡號 | 5333-3334-3333-3343             |         |
| 有效月年 | MM I YY                         |         |
|      | 我不是機器人<br>reCAPTCHA<br>陽私權 - 條款 |         |
|      | 確定送出                            |         |

## 現金/ATM 付款

#### 國立中山大學線上付款通知單

| 機關名稱<br>繳款人    | 10月1日                                    |  |  |  |
|----------------|------------------------------------------|--|--|--|
| 主辦單位           | 教務處                                      |  |  |  |
| 收款款別           | 中國鋼鐵股份有限公司112年新進人員甄試                     |  |  |  |
| 收款銀行別<br>代碼及名稱 | 004台灣銀行高雄分行                              |  |  |  |
| 繳費帳號           | 13336433690097                           |  |  |  |
| 繳費金額           | 新台幣壹元整<br>NT <b>\$</b> 980               |  |  |  |
| 繳費期限           | 超商:112年6月7日下午23:59<br>台銀臨櫃、ATM:112年6月14日 |  |  |  |

#### 繳費注意事項

一、 缴费方式 擇一

- 1. 持本通知單至臺銀各分行臨櫃繳費。
- 2. 至全國各金融機構設置之自動提款機ATM轉帳繳款(保留交易明細表)。
- 3. 至統一、全家、OK、萊爾富等超商繳納。需自付手續費6元。
- 4. 使用網路 ATM 繳款(請自行列印轉帳證明)。

#### 二、繳費證明

1. 以現金至銀行、超商臨櫃繳款,憑代收單位收訖通知單換取正式繳費證明。

- 2. 以自動提款機ATM轉帳繳款,請保留交易明細表備查領取正式繳費證明。
- 3. 以網路ATM轉帳繳款,請自行列印轉帳證明備查領取正式繳費證明。
- 4. 繳費證明單需待入帳後始能列印領取。各種繳款方式因金融機構作業不同,入帳之工作天數如下:ATM:2天;信用卡:3天;超商:7天。
- 5. 若急需列印繳費證明單者,建議採用台灣銀行各分行臨櫃繳款,隔日即可取得繳費證明。

#### 三、自動提款機繳費操作程式

• 插入金融卡→輸入密碼→其它服務(其它歸帳/跨行歸帳)→跨行其他輯入帳號→臺灣銀行代碼(004)→繳費帳號(133344334400007)→繳費金額(980)→結束→列印交易明細表(備查)。

#### ▲如欲掃描手機螢幕條碼,亮度請調至最亮▲

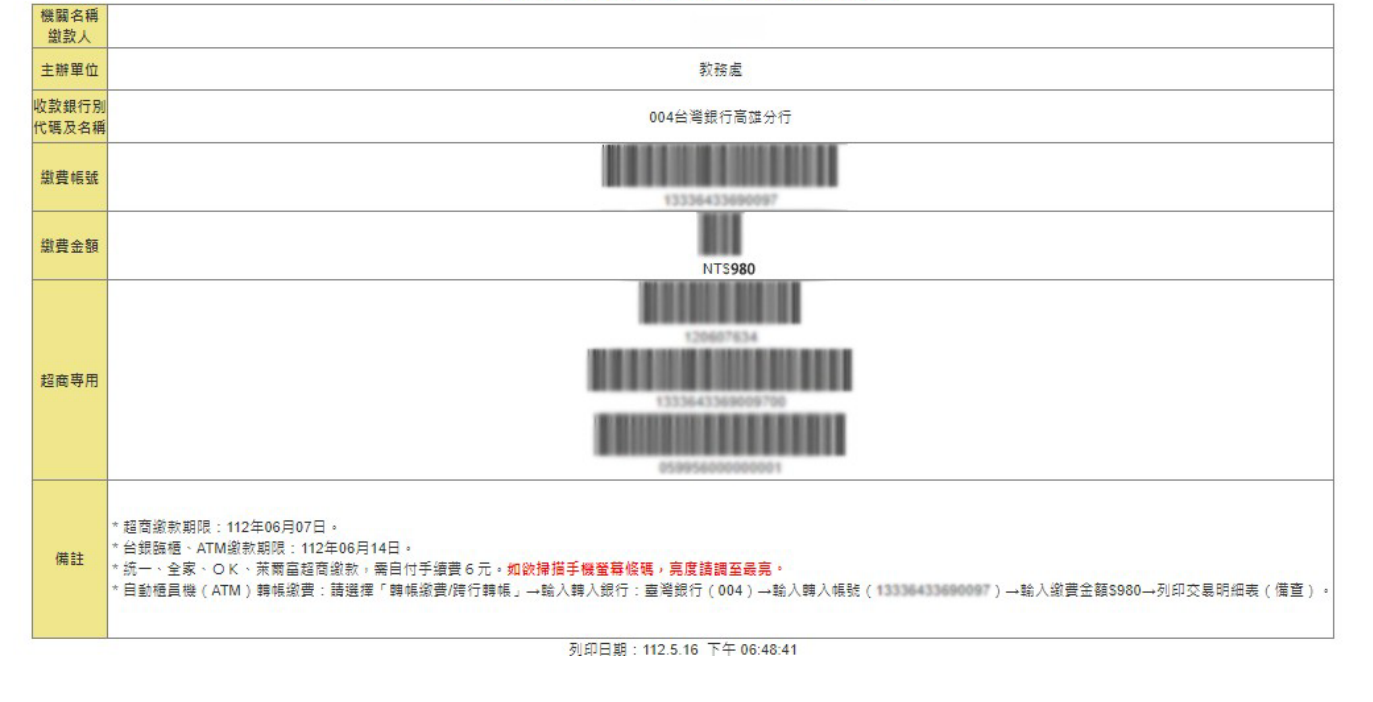

## 【貳、各項報名資料查詢及修改個人資料】

一、『登入』報名系統→左欄各項目點選查詢個人報考資訊

| 中翻公司<br>112年新進人員甄諾    | f.                                            |
|-----------------------|-----------------------------------------------|
| ■ 最新消息 報名流程說明 報名系統 相關 |                                               |
|                       |                                               |
| 登入                    | · 师號(身分證號)                                    |
| 忘記密碼                  |                                               |
| 首次報名                  | 密碼                                            |
|                       | 驗證碼                                           |
|                       | 請根據下方顯示輸入驗證碼。                                 |
|                       | 1949                                          |
|                       | 建議使用 Chrome · Internet Explorer 10.0 以上版本 瀏覽器 |
|                       | 登入                                            |

### 二、查詢/修改報考資料項目如下

| 最新消息 報名流程說明 報名系統 材    | 相關網站 報名資料狀態 🕧 | 退費申請 聯絡我們 登出                                                                                           |
|-----------------------|---------------|----------------------------------------------------------------------------------------------------|
|                       |               |                                                                                                    |
| 核對資料表                 | ♥報名資料狀態       |                                                                                                    |
| 報名考試項目                | 個人基本資料        | 已填寫✔                                                                                                   |
| 報名身份                  | 報名身份          | 已填寫✔(小港區子弟)                                                                                            |
| 列印所需文件                | 上傳大頭照         | □上傳✔                                                                                                   |
| 恋雑読守                  | 報名考試          | 已報名✔                                                                                                   |
| 回,1996 R2 上<br>個人基本資料 | 報名付款          | <mark>有尚未付款項目(等待付款)</mark><br>提醒:<br>若已經付款,金融機構作業時間所需入帳工作天數:臺銀臨櫃繳款、ATM轉帳:2天;信用卡:3天;超商繳費:7天。請勿<br>重複總費。 |
| 上傳大頭照                 |               | 未繳費者:尚未繳費(便利超商繳費最遲應於112年06月07日以前繳納完畢,其餘管道最遲應於112年06月14日以前繳納完畢)                                         |
| 報名取消紀録                |               |                                                                                                    |

1. 核對資料表:查詢報名資料狀態、個人基本資料及報考項目

 2. 報名考試項目:查詢報考類組、付款方式(重新付款/列印繳費單)及取消報名 (報名完成後,修改報考類組或修改付款方式需先取消報名再重新報名,見下一頁說明)
 3. 報名身份:查詢/修改報考身份

4. 列印所需文件:初試(筆試)測驗入場通知書(7/27-7/29開放列印)、報考身份寄 件專用信封(7/27-8/9開放列印)、小港區子弟所需文件(7/27-8/9 開放列印)、退費委託切結書、造字申請表

5. 密碼設定:修改密碼/E-MAIL。

6. 個人基本資料: 查詢/修改個人基本資料

(報名完成後,修改教育程度需先取消報名,待教育程度修改後,再重新報名,見下一頁說明) 7.上傳大頭照:查詢/修改所上傳大頭照

8. 報名取消紀錄: 查詢個人取消報名資訊

## 三、修改報考類組或繳費方式

| 核對資料表             |   |                                     |           |  |  |  |
|-------------------|---|-------------------------------------|-----------|--|--|--|
| 報名考試項目            | 1 | 報考項目                                |           |  |  |  |
| 報名身份              |   | 報考身分                                | 小港區子弟     |  |  |  |
| 列印所需文件            |   | 甄試職位                                | 師級        |  |  |  |
| 密碼設定              |   | 甄試類別                                | 師級-市場開發   |  |  |  |
| 個人基本資料            |   | 報名費                                 | 980       |  |  |  |
| 上傳大頭照             |   | 付款方式                                | 信用卡       |  |  |  |
| キロ・ケ Fin シン 4つ やち |   | 付款流水號                               | 73077     |  |  |  |
| 判104以7月605球       |   | 付款狀態                                | 未付款(刷卡失敗) |  |  |  |
|                   |   | 其它                                  | 重新付款 取消報名 |  |  |  |
|                   |   |                                     |           |  |  |  |
|                   |   | 提醒:若已經付款,各種繳款方式因金融機構作業不同,入帳之工作天數如下: |           |  |  |  |
|                   |   | ATM:2天;信用卡:3天;超商:7天。請勿重複繳費。         |           |  |  |  |

| 核對資料表  | 報考項目 | (+ 報名申請) |
|--------|------|----------|
| 報名考試項目 |      |          |
| 報名身份   |      | 3 雨新報夕   |
| 列印所需文件 |      | - 王利 秋石  |
| 密碼設定   |      |          |
| 個人基本資料 |      |          |
| 上傳大頭照  |      |          |
| 報名取消記錄 |      |          |

| ●中鋼公司112年新進人員甄試                                                                                                    |
|----------------------------------------------------------------------------------------------------|
| <b>報考身分:</b> 一般身分                                                                                                    |
| 甄試職位: ○ 師級職位 ● 員級職位                                                                                                    |
| 甄試類別:「請選擇 ✓                                                                                                    |
|                                                                                                    |
| *付款方式 (Types of Payment):<br>〇 信用卡 (Credit Card, VISA, MASTER and JCB),刷卡後請立即致電發卡銀行確認是否刷卡成功,並請於繳費後次3個工作日起,至網站查詢繳費登錄情形。<br>〇 現金/ATM轉帳(1.超商繳款:7-11、OK、全家、萊爾富,代收款專用繳款證明請妥為保管以備查對,2.臺銀各分行繳款、ATM轉帳、網路銀行,轉帳<br>後請立即確認帳戶內是否已扣款完成,並於超商繳費次7個工作日,或轉帳後次2個工作日至網站查詢繳費登錄情形。)<br>若至超商繳款截止時間: 112/06/07 23:59 |
| 送出取消                                                                                                    |

## 【參、取消報名及退費申請】

| 核對資料表  |                                                                    |                                                |  |  |  |  |
|--------|--------------------------------------------------------------------|------------------------------------------------|--|--|--|--|
| 報名考試項目 | 報考項目                                                               | 報考項目<br>1.1.1.1.1.1.1.1.1.1.1.1.1.1.1.1.1.1.1. |  |  |  |  |
| 報名身份   | 報考身分                                                               | 小港區子弟                                          |  |  |  |  |
| 列印所需文件 | 甄試職位                                                               | 師級                                             |  |  |  |  |
| 密碼設定   | 甄試類別                                                               | 師級-市場開發                                        |  |  |  |  |
| 個人基本資料 | 報名費                                                                | 980                                            |  |  |  |  |
| 上傳大頭照  | 付款方式                                                               | 信用卡                                            |  |  |  |  |
| 報名取消紀錄 | <ul> <li>「「款流水號」</li> <li>付款狀態</li> </ul>                          | 73077<br>已付款                                   |  |  |  |  |
|        | 其它                                                                 | 取淌報名                                           |  |  |  |  |
|        |                                                                    |                                                |  |  |  |  |
|        | 提醒:若已經付款·各種繳款方式因金融機構作業不同·入帳之工作天數如下:<br>ATM:2天;信用卡:3天;超商:7天。請勿重複繳費。 |                                                |  |  |  |  |

### -、取消報名,系統會自動發送通知信至考生信箱。

| 國立中山大學中鋼公司112年新進人員甄試專案小組 <nsysuexam@mail.nsysu.edu.tw><br/>112年中國鋼鐵股份有限公司新進人員甄試取消報名及退費相關須知</nsysuexam@mail.nsysu.edu.tw>                                                                                               |  |  |  |  |
|----------------------------------------------------------------------------------------------------|--|--|--|--|
| 你好:<br>台端已取消112 年度中國鋼鐵股份有限公司甄試。<br>取消的甄試級別及類組如下:<br>甄試職位:師級<br>甄試類別:師級-電機                                                                                                    |  |  |  |  |
| 若已繳費,請於 112 年 06 月 21 日 17:00 前,完成線上退費申請,逾期恕不受理。<br>退費申請方式:請至「中鋼公司 112 年度新進人員甄試專區」網頁申請退費(網址: <u>http://140.117.13.60/∞c</u> )。<br>退費申請操作說明:登入「中鋼公司 112 年度新進人員甄試專區」網頁→點選「退費申請」,填寫退款帳號並上傳相關資訊(視<br>退款方式,需同原繳費方式)→點選「送出」。 |  |  |  |  |
| 國立中山大學中鋼公司 112 年新進人員甄試專案小組                                                                                                    |  |  |  |  |

### 二、退費申請,可至[報名取消紀錄]查詢是否已入帳,

入帳後,系統產生[退費申請]→點選[退費申請-未填]→填妥無法應 考原因及退費資料後→送出。

| 最新消息  | 報名流程説明 | 報名系統 | 相關網站 報      | 【名資料狀態 1   | 退費申請     | 聯絡       | 各我們           | 登出         |                   |                     |              |                        |
|-------|--------|------|-------------|------------|----------|----------|---------------|------------|-------------------|---------------------|--------------|------------------------|
|       |        |      |             |            |          |          |               |            |                   |                     |              |                        |
| 核對資料表 |        |      | +11.47      |            |          | < /+ 1 4 |               | 1 00 - 100 | - ) - <del></del> | ± \                 |              |                        |
| 報名考試項 |        |      | 報名          | ₩µµ和症球(₩   | ビ 繳賀請待身  | 糸鈗人╿     | <b>長俊冉</b> 兌ノ | ヘ點選        | ' 退賀中!            | <b>河」)</b>          |              |                        |
| 報名身份  |        |      | 報考身分        | 分 甄試職<br>位 | 甄試類別     | 組別       | 階段            | 報名         | 付款方               | 付款流水號               | 付款狀態         | 取消時間                   |
| 列印所需文 | 件      |      | 小港區子<br>弟   | 子師級        | 師級-市場開   | 不分       | 第一階           | 980        | 信用卡               | 3369081b51f6c94d8ad | 已付款 (退費申請- 未 | 2023/05/23             |
| 密碼設定  |        |      |             |            | <u>R</u> | 組        | 段             |            |                   |                     | 填)           | 10:50:57               |
| 個人基本資 | 料      |      | - 小港區-<br>弟 | 子 師級       | 師級-機械    | 不分<br>組  | 第一階<br>段      | 980        | 信用卡               | 3369d12dbcc2e01cc08 | 未付款(刷卡失敗)    | 2023/05/03<br>10:54:41 |
| 上傳大頭照 | l      |      |             |            |          |          |               |            |                   |                     |              |                        |
| 報名取消紀 | 錄      |      | ]           |            |          |          |               |            |                   |                     |              |                        |
|       |        |      | 2           |            |          |          |               |            |                   |                     |              |                        |

# 1.原線上刷卡付款考生,經退費作業核定後,退回原信用卡帳戶。 (退費需填寫原繳費信用卡資料)

| 取消報名退費申請單                      |                                                                                          |
|--------------------------------|------------------------------------------------------------------------------------------|
| 申請人姓名                          |                                                                                          |
| 身分證字號                          |                                                                                          |
| *無法應考原因                        | 請敘明:                                                                                     |
|                                |                                                                                          |
| * 退款方式(需同原繳費方式)                | ● 信用卡                                                                                    |
| * 以線上刷卡方式繳款者請填寫<br>原刷卡卡號及有效年月日 | 原刷卡卡號:<br>有效年月:[」年 」月<br>※線上刷卡繳費者,將由銀行直接刷退,刷退金額將顯現在您的帳單上。                                |
| 注意事項(請詳閱)                      | 本退費申請作業一律採網路上傳,退費一律於初(筆)試後統一作業,退費款項約四至五周作業時間後方能入帳,<br>信用卡刷退者則須視銀行作業時間,請耐心等候,造成您的不便,敬請見諒! |
|                                | 送出取消                                                                                     |

2.原現金/ATM 付款考生,經退費作業核定後,退回考生帳戶。

(退費請備妥存摺封面照片上傳)

| ● 取消報名退費申請單                                                                 |                                                                                                    |
|-----------------------------------------------------------------------------|----------------------------------------------------------------------------------------------------|
| 申請人姓名                                                                       |                                                                                                    |
| 身分證字號                                                                       |                                                                                                    |
| *無法應考原因                                                                     | 請敘明:                                                                                                    |
| * 退款方式(需同原繳費方式)                                                             | ● 金融機構/超商                                                                                                    |
| * 以下列方式繳款者請填上欲退<br>款金融機構名稱及帳號<br>1. 金融ATM<br>2. 網路ATM<br>3. 臨櫃繳款<br>4. 超商繳款 | <ul> <li>         郵局局號:         <ul> <li> <ul></ul></li></ul></li></ul>                                                                                  |
| 注意事項(請詳閱)                                                                   | 委託書親筆發名後拍照上傳(帳戶名稱同繳款人者免上傳):<br>[選擇檔案]] 未選擇任何檔案<br>限 圖檔 [原檔案]<br>本退費申請作業一律採網路上傳,退費一律於初(筆)試後統一作業,退費款項約四至五周作業時間後方能入帳,<br>信用卡刷退者則須視銀行作業時間,請耐心等候,造成您的不便,敬請見諒! |
|                                                                             | 送出取消                                                                                                    |